## ●簡体輸入法如何轉換繁體字-TQC 中打

【步驟1】在 windows 桌面右下角的功能列 ❶【 <sup>CH</sup> 圖示按右鍵】

❷選擇【設定值】

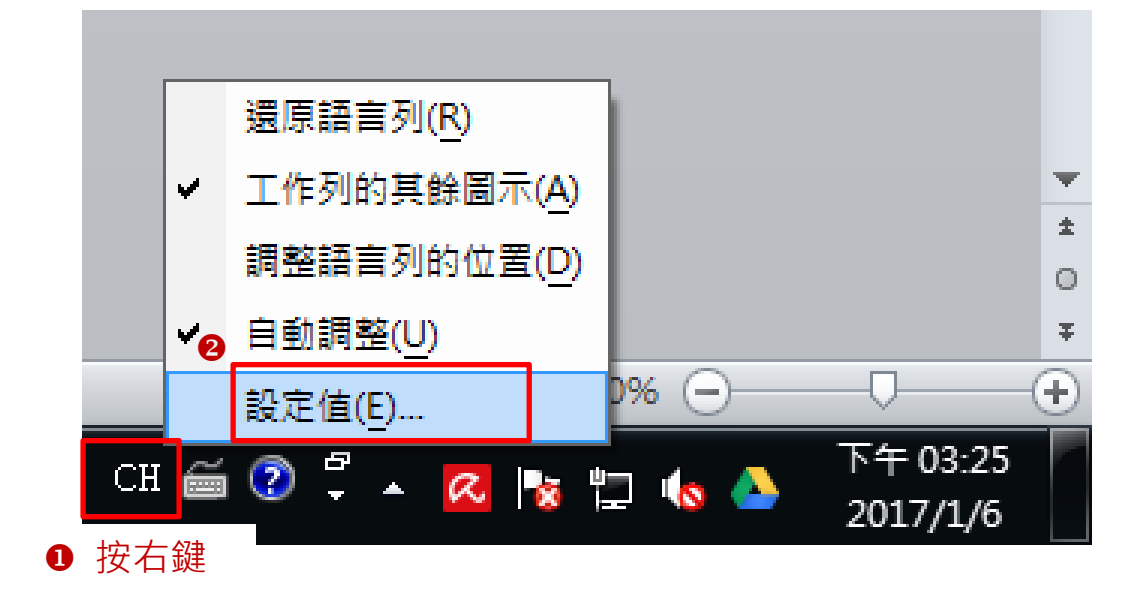

【步驟 2】出現輸入語言視窗, ①點擊【新增】按鈕

| 🚔 文字服務和輸入語言                                                                  | <u> </u>     |  |  |
|------------------------------------------------------------------------------|--------------|--|--|
| 一般語言列進階按鍵組合                                                                  |              |  |  |
| - 預設輸入語言(L)                                                                  |              |  |  |
| 中文 (繁體,台灣) - 中文 (繁體) - 美式鍵盤 ▼                                                |              |  |  |
| 已安裝的服務(I)<br>選取您要為每個輸入語言顯示在清單中的服務。使用 [新增] 和 [移<br>除] 按鈕修改這個清單。               |              |  |  |
| <ul> <li>□ 中文 (繁體,台灣)</li> <li>□ 鐘 鍵盤</li> <li>□ ● 中文 (繁體) - 美式鍵盤</li> </ul> |              |  |  |
| ····● 中文 (繁體) - 倉頡<br>····● 中文 (繁體) - 新注音 2010                               |              |  |  |
| ■ 中文 (繁體) - 新倉頡 2010<br>■ 日文 (日本)<br>■ 日文 (日本)                               |              |  |  |
|                                                                              |              |  |  |
| ······• Microsott 聊人;本                                                       |              |  |  |
|                                                                              |              |  |  |
| <b>確定</b> 取消 套用                                                              | <b>∄</b> (A) |  |  |

【步驟3】 ①點擊【中文(簡體,中國)】 / ②【鍵盤】

⑤將【☑中文(簡體) – Microsoft 拼音新體驗輸入樣式】打勾

●點擊【確定】按鈕

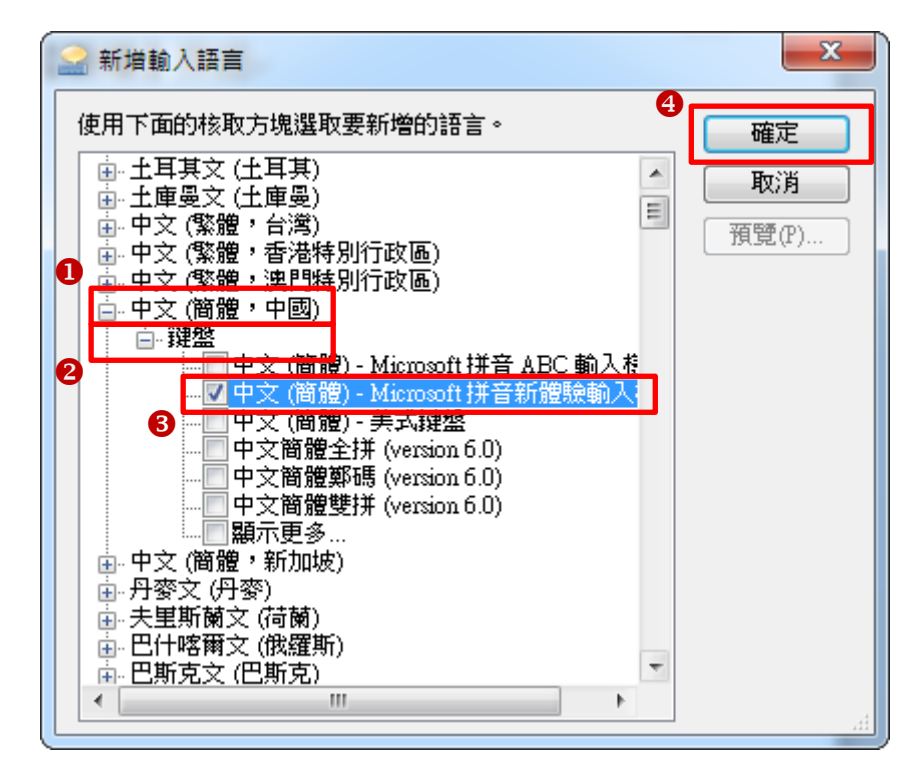

【步驟4】 ① 點選【中文(簡體) – Microsoft 拼音新體驗輸入樣式】

❷按【鍵盤】按鈕

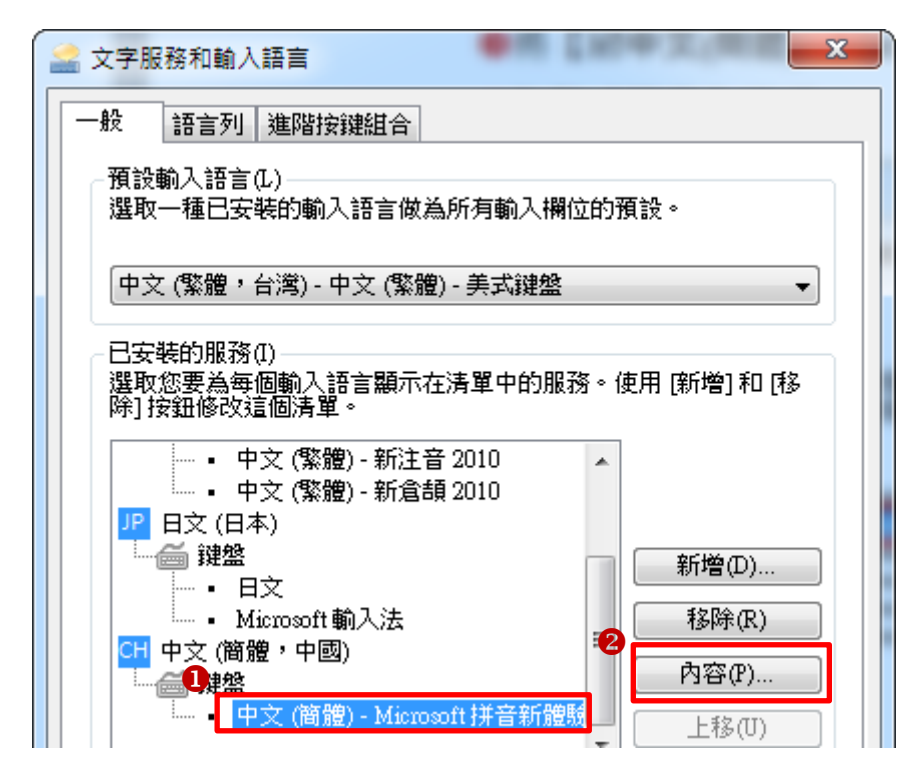

## 【步驟 5】 ❶點選【Advanced】標籤

## ❷點選【⊙Traditional chinese】選項

❸按【確定】按鈕

| Microsoft Pinyin New Experience Input Style | Options                                     | ×                           |  |
|---------------------------------------------|---------------------------------------------|-----------------------------|--|
| General Advanced                            |                                             |                             |  |
| Pinyin Style                                | Candidate Style                             |                             |  |
| Full Pinyin (Support Simplified Pinyin)     | O Horizontal Window O Vertical Window       |                             |  |
| Fuzzy Pinyin Setting                        | Word Prediction (When Candidate Prompt)     |                             |  |
| Double Pinyin Scheme                        | Show Pinyin Candidate (When New Experience) |                             |  |
| Character Set                               | Dictionary Setting                          |                             |  |
| Simplified Chinese                          | Enable Self-learning                        | Clear Self-learning Content |  |
| Traditional Chinese                         | 📝 Enable User-defined Phrase                | Clear User-defined Phrases  |  |
| C Extended Character Set                    |                                             |                             |  |
| [Enter] Key Function                        |                                             |                             |  |
| Composition Direct Input                    | Pinyin Conversion (Same as SPACE)           |                             |  |
|                                             |                                             |                             |  |
|                                             |                                             | <b>確定</b> 取消                |  |

【步驟 6】在 windows 桌面右下角的功能列 ❶點擊【<sup>□</sup>圖示】 ❷選擇【CH 中文(簡體,中國)】

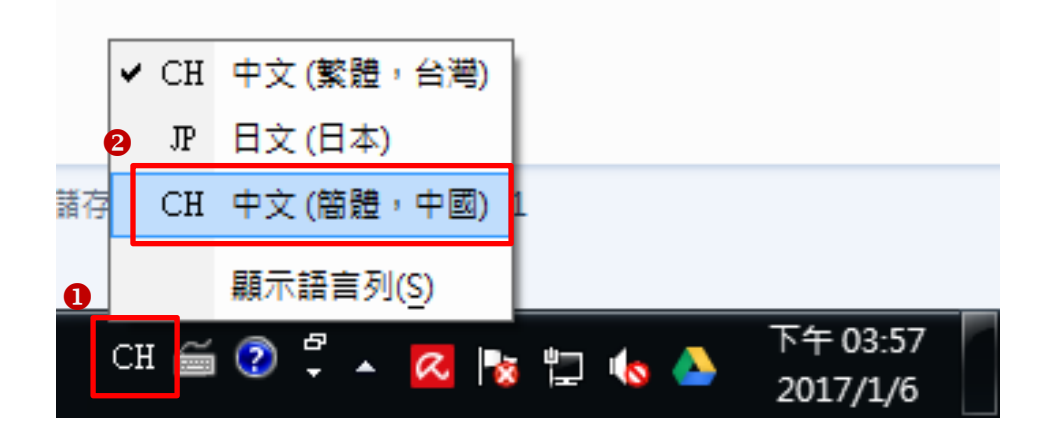